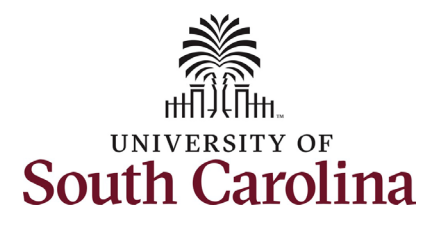

## How to complete your onboarding tasks in HCM PeopleSoft:

This job aid outlines the process for new employees to complete their first day and first week onboarding tasks in Employee Self-Service in the HCM PeopleSoft System. Note you will not be able to log into Employee Self-Service until your start date. Employee Self-Service log in.

| Processing Steps                                                                                                    | Screenshots                                                                                                    |
|----------------------------------------------------------------------------------------------------|----------------------------------------------------------------------------------------------------|
| <b>Pre-Step:</b> USC New Hire<br>Onboarding Email.<br>Once your Hire action has<br>been fully approved in the<br>HR/Payroll system, you will<br>receive an autogenerated<br>email with a link to<br>complete the next critical<br>steps in your onboarding | USC - New Hire Onboarding<br>$\bigcirc$ $\bigcirc$ $\bigcirc$ $\bigcirc$ $\bigcirc$ $\bigcirc$ $\bigcirc$ $\bigcirc$ $\bigcirc$ $\bigcirc$<br>11:20 AM<br>Dear Test Employee,<br>Good news! Your hire form has been successfully received and processed.<br>Once you reach your start date (which is your effective date of hire on your offer letter), you will have ac-<br>cess to log into Employee Self-Service (ESS) below to complete the next critical steps in your onboarding |
| on your first day, you may<br>receive an email that<br>provides you a direct link<br>into Onboarding. If so, you<br>will skip steps 1 and 2<br>below.                                                                                                    | process.         https://hcm-<br>prd.ps.sc.edu/psc/HPRD/EMPLOYEE/HRMS/c/PT_FLDASHBOARD.PT_FLDASHBOARD.GBL?         Page=PT_LANDINGPAGE&DB=HC_HR_OBD_DASHBOARD         In the meantime, we encourage you to visit your campus website for new employee resources. Please<br>do not hesitate to contact your supervisor or HR Representative with any questions.         Welcome to the team!<br>USC Division of Human Resources                                                         |
| <b>Note</b> : You cannot access<br>HCM PeopleSoft <u>until your</u><br><u>start date</u> as listed on your<br>offer letter.                                                                                                    |                                                                                                    |

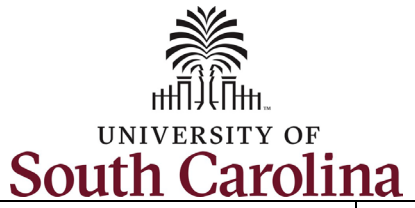

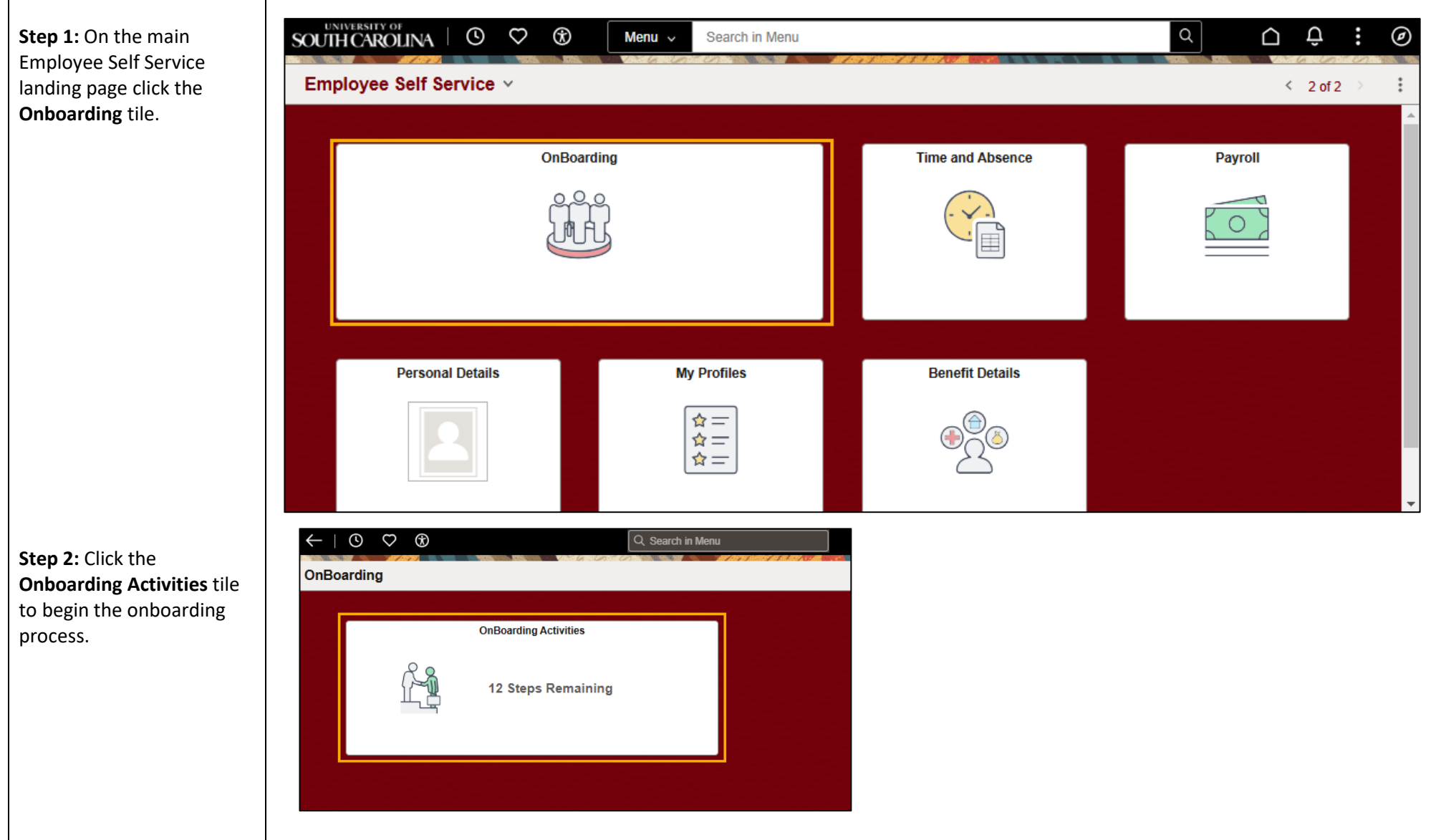

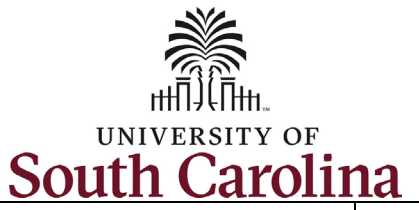

University of South Carolina - Division of Human Resources

Your First Day and First Week New Employee Onboarding Tasks in Employee Self-Service

| Onboarding is divided into<br>the following four parts:<br>1. Welcome<br>2. First Day Tasks<br>3. First Week Tasks<br>4. Summary<br>Once you have completed<br>the steps in each section of<br>Onboarding, be sure to<br>click the <b>Mark Complete</b><br>button in the top right<br>corner. | Welcome         • Visited         Welcome and Instructions         • Visited         Welcome and Instructions         • Visited         Click here to watch the welcome aboard via Complete Self-Identification         • Not Started         Summary | Mark Complete Next > t of our diverse, dynamic, and innovative workforce, and we are excited to see get started! ideo. most urgent items in First Day and complete these tasks in order from top to bottom t the summary page as "Complete" to finalize this part of the process and prevent activities should be happening concurrently, such as parking, orientation, and hiring manager. Ask if an onboarding checklist or new employee website is available |
|----------------------------------------------------------------------------------------------------|----------------------------------------------------------------------------------------------------|----------------------------------------------------------------------------------------------------|

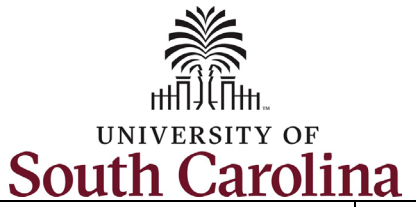

University of South Carolina - Division of Human Resources

Your First Day and First Week New Employee Onboarding Tasks in Employee Self-Service

| step 4. Welcome tab                                                                                  | University of South Carolina                                                                          | a Employee Onboarding                                                                                                    |
|----------------------------------------------------------------------------------------------------|----------------------------------------------------------------------------------------------------|----------------------------------------------------------------------------------------------------|
| On the <b>Welcome and</b><br>nstructions page click on<br>here' to view the welcome<br>aboard video. | Building/Grounds Spec III                                                                             | Mark Complete Next >                                                                                                    |
| Don't forget to <b>Mark</b><br>Complete before moving<br>on to the next step.                        | <ul> <li>✓ Welcome</li> <li>♦ Visited</li> <li>Welcome and Instructions</li> <li>● Visited</li> </ul> | Welcome<br>You are embarking on a journey as part of our diverse, dynamic, and innovative workforce, and we are excited to see<br>how you contribute to our story. Let's get started!                                                                                                    |
|                                                                                                    | <ul> <li>First Day Tasks</li> <li>In Progress</li> </ul>                                              | Click nere to watch the welcome aboard video.<br>Onboarding Instructions: Start with the most urgent items in First Day and complete these tasks in order from top to bottom through First Week.                                                                                                    |
|                                                                                                    | First Week Tasks - Verify<br>Finformation & Complete Self-<br>Identification<br>Not Started           | Important: Mark each individual task and the summary page as "Complete" to finalize this part of the process and prevent reminder emails.  Reminder: Campus-specific onboarding activities should be happening concurrently, such as parking, orientation, and keycards, and will be coordinated by your hiring manager. Ask if an onboarding checklist or new employee website is available |
|                                                                                                    | Summary                                                                                               | on your campus to guide these activities.                                                                                                    |
|                                                                                                    |                                                                                                    |                                                                                                    |

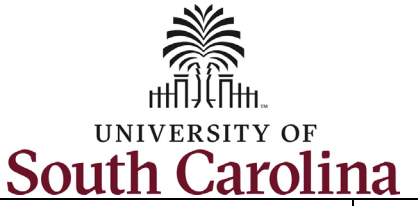

| South Calolin                        |                                                                                                    |
|--------------------------------------|----------------------------------------------------------------------------------------------------|
| <b>Sten 5</b> : First Day Tasks –    | Mark Complete C Previous Next >                                                                                                    |
| Direct Deposit(s).                   |                                                                                                    |
| USC requires direct deposit          | Direct Deposit                                                                                                    |
| for all employees. You can           | Accounts                                                                                                    |
| add up to three accounts.            | The first account you add will be defaulted to a deposit type of Full Balance and your entire net pay will be deposited to this account.                                                                                                    |
| Click the <b>Add Account</b> button. | When a second account is added and saved, the deposit type of the first account will be updated from Full Balance to Remaining Balance and the account order will be updated to last in the list. After all the other direct deposit payments are processed, any remaining net pay is deposited in the remaining balance account. Note: You can change this default assignment using the Edit Account page and update another account to be a Remaining Balance account after all your accounts are added and saved. |
| Complete all fields as shown         | Add Account                                                                                                    |
| in the screenshot. Once fields       |                                                                                                    |
| are complete click the Save          |                                                                                                    |
| button in the top right corner.      | Cancel Add Account Save                                                                                                    |
|                                      | * Indicates required field                                                                                                    |
| Note: You can list a Checking        | Nickname Test Account                                                                                                    |
| or Savings account for your          | Rayment Method Direct Deposit                                                                                                    |
| primary Direct deposit               |                                                                                                    |
| Account. You can add up to 5         | Bank                                                                                                    |
| accounts; Additional accounts        | Routing Number 053207766 0                                                                                                    |
| have two deposit options.            | Account Number 11111111                                                                                                    |
| 1. Amount                            | Retype Account Number                                                                                                    |
| 2. Percent                           |                                                                                                    |
| Upon hitting Save you are            |                                                                                                    |
| taken to the Direct Denosit          | *Account Type Checking ~                                                                                                    |
| Summary page Click the + to          |                                                                                                    |
| add another account                  |                                                                                                    |
| If no other accounts, click the      | Mark Complete                                                                                                    |
| Mark Complete button                 |                                                                                                    |
| Mark complete batton.                | Direct Deposit                                                                                                    |
|                                      | Accounts                                                                                                    |
|                                      |                                                                                                    |
|                                      | Order Nickname Payment Method Routing Number Account Number Account Type Amount/ Percent                                                                                                    |
|                                      | 1 Test Account Direct Denseit Checking Full Polance                                                                                                    |
|                                      |                                                                                                    |

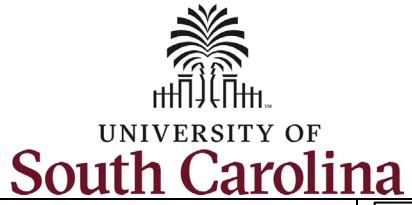

| Sten 6. First Day Tasks -          | First Day Tasks - Addresses                                                                                              |
|------------------------------------|----------------------------------------------------------------------------------------------------|
| Addresses                          | Home Address                                                                                                    |
| Addresses                          | 1060 W Addison St                                                                                                    |
| Your home address will             | Chicago, IL 60613-4566 Current                                                                                           |
| automatically populate in          | Richland                                                                                                    |
| HCM from the Pre-Hire              |                                                                                                    |
| Tasks you completed in             | Mailing Address                                                                                                    |
| PeopleAdmin.                       |                                                                                                    |
|                                    | No Mailing Address exists.                                                                                               |
| Confirm your home                  | Add Mailing Address                                                                                                    |
| address is accurate or             |                                                                                                    |
| make changes if needed.            |                                                                                                    |
| To make changes, click the         |                                                                                                    |
| > arrow on the right side of       | Cancel     Home Address     Save                                                                                         |
| the row for your home              | Instructions                                                                                                    |
| address. Update the                | To save United States addresses at least one of the following fields must get populated: Address 1, Address 2, Address 3 |
| applicable fields and then         | Change As Of 01/09/2025                                                                                                  |
| CICK THE Save Button.              | Address Type Home                                                                                                    |
| To add a separate mailing          | *Country United States Q                                                                                                 |
| address, click Add Mailing         | Address 1 1060 W Addison St                                                                                              |
| Address button. Update             |                                                                                                    |
| any applicable fields, and         | Address 2                                                                                                    |
| then click the <b>Save</b> button. | Address 3                                                                                                    |
|                                    | *City Chicago                                                                                                    |
| Once address verification          | *State Illinois Q                                                                                                    |
| and/or correction is               | *Postal 60613-4566                                                                                                    |
| <b>Complete</b> button.            | County                                                                                                    |
|                                    |                                                                                                    |
|                                    |                                                                                                    |

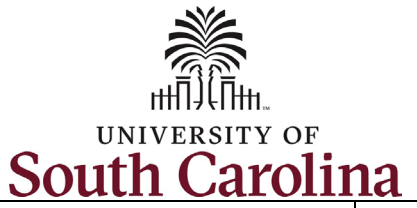

| Step 7: First Day Tasks –           |
|-------------------------------------|
| Federal W4 and State W4 forms       |
|                                     |
| Tax withholding forms are pre-      |
| populated with address              |
| information entered on the Pre-     |
| Hire tasks. A section for the       |
| Federal W4, South Carolina W4       |
| (as the primary work location),     |
| and any home state (that is not     |
| SC) will populate on this page.     |
| Click into each tax form to fill    |
| them out by using the <b>Update</b> |
| Your Tax Information buttons        |
| corresponding to the Federal or     |
| State(s) forms. You should          |
| complete the tax withholding        |
| information, referencing the        |
| directions available in each        |
| form. For each form, you will       |
| need to click the Sign & Submit     |
| button near the bottom of the       |
| tax form once it has been           |
| completed.                          |

Once you have submitted each form, click the **Next** button in the top right corner or use the left-hand menu to proceed to the next task.

**Note:** Contact the Payroll Department via email at <u>payroll@mailbox.sc.edu</u> for additional information on tax withholding forms.

| Building/Grounds Spec III                                                        |                                  |                              |             |
|----------------------------------------------------------------------------------|----------------------------------|------------------------------|-------------|
|                                                                                  |                                  |                              | <pre></pre> |
| Welcome<br>Visited                                                               | Î                                | My W-4 Tax<br>Information    |             |
| <ul> <li>First Day Tasks</li> <li>In Progress</li> </ul>                         | Name                             | Cartor Without               |             |
| <ul> <li>Direct Deposits - One<br/>minimum/required, five<br/>maximum</li> </ul> | Employee ID<br>Social Security # |                              |             |
| Complete                                                                         | - Company                        |                              |             |
| <ul> <li>Complete</li> </ul>                                                     | Resident Address                 | Primary Work Address         |             |
| W4 Tax Withholdings                                                              | 1060 W Addison St                | University of South Carolina |             |
| <ul> <li>Complete</li> </ul>                                                     | Chicago IL 60613-4566            | Columbia SC 29208            |             |

| ep 5: Sign Here                                                                                                    |                                                |
|----------------------------------------------------------------------------------------------------|------------------------------------------------|
| gn and Submit                                                                                                    |                                                |
| der penalties of perjury, I declare that this certificate, to the best of<br>owledge and belief, is true, correct, and complete.<br>Sign & Submit | " <b>my</b><br>Date 12/18/2024                 |
| Update your Federal Tax Information                                                                                                    | Update your tax information for South Carolina |

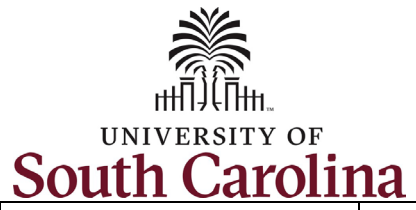

|                                                                                  | University of South Carolina                                                     | Employee Onboarding                                                                                                    |
|----------------------------------------------------------------------------------|----------------------------------------------------------------------------------|----------------------------------------------------------------------------------------------------|
| <b>Step 8:</b> First Day Tasks –<br>Security Awareness<br>Training               | Building/Grounds Spec III                                                        |                                                                                                    |
|                                                                                  |                                                                                  | Mark Complete Vervious Next >                                                                                                    |
| Complete this task by<br>clicking the <b>Security</b>                            | <ul> <li>▶ Welcome</li> <li>● Visited</li> </ul>                                 | First Day Tasks - Security Awareness Training                                                                                                    |
| Awareness Training link                                                          | <ul> <li>First Day Tasks</li> <li>In Progress</li> </ul>                         | The University of South Carolina is committed to protecting our data and systems from cybersecurity infeats. As such, new faculty and stall are required to complete this security awareness training. The training is video based and delivered online through the University Information Security Office's website. |
| entire course should take                                                        | <ul> <li>Direct Deposits - One<br/>minimum/required, five<br/>maximum</li> </ul> | Ten video modules are included with each focusing on a specific security topic. As you complete one video, a short quiz will test the knowledge you gained regarding that topic. You must successfully pass the quiz to proceed to the next video.                                                                    |
| about 30 minutes to                                                              | Complete                                                                         | The entire course should take about 30 minutes to complete.                                                                                                    |
| complete.                                                                        | Addresses<br>Complete                                                            | Upon completion, please certify that you have watched each of the videos by clicking the checkbox at the bottom of this form.<br>To begin your training, click here: Security Awareness Training                                                                                                    |
| Once you have viewed all 10 videos and passed the                                | W4 Tax Withholdings<br>Complete                                                  |                                                                                                    |
| knowledge check quiz<br>associated with each topic,<br>return to this Onboarding | * Security Awareness<br>Training<br>In Progress                                  | have completely viewed all 10 videos which are part of Securing the Human training.                                                                                                    |
| task and click the box, attesting that you have                                  |                                                                                  |                                                                                                    |
| viewed all videos. Click the <b>Save</b> button.                                 |                                                                                  |                                                                                                    |
| Note: On this page, by clicking the Save button you are also Marking Complete.   |                                                                                  |                                                                                                    |
|                                                                                  |                                                                                  |                                                                                                    |
|                                                                                  |                                                                                  |                                                                                                    |

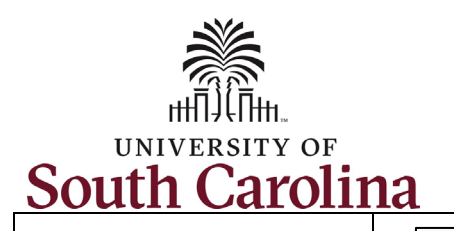

Step 9: First Day Tasks -**Entering Working Hours** and Leave

This task links you to the Payroll Department website which houses training guides and resources for USC's Time and Absence System.

Please review the job aids and resources available under the Employee Job Aids section.

Once you have viewed all applicable information about the Time and Absence System, return to this page in Onboarding and click the Mark **Complete** button.

| irst Day Tasks<br>n Progress                                           | UNIVERSITY OF<br>South Carolina | SEARCH SC.EDU Q                                                                                            |  |  |  |
|------------------------------------------------------------------------|---------------------------------|----------------------------------------------------------------------------------------------------|--|--|--|
| Direct Deposits - One<br>minimum/required, five<br>maximum<br>Complete | Payroll Department              |                                                                                                    |  |  |  |
|                                                                        | Payroll Department              | Time/Labor and Absence Management in HCM PeopleSoft                                                        |  |  |  |
| © Complete                                                             | My Payroll                      | Our Time/Labor and Absence Management modules in HCM PeopleSoft bring pay, tim                             |  |  |  |
| N4 Tax Withholdings                                                    | Pay Dates                       | absence management together into one system.                                                               |  |  |  |
| Jompiete                                                               | Direct Deposit                  |                                                                                                    |  |  |  |
| Security Awareness<br>Training<br>O Not Started                        | International Payroll           | We recently made some changes to the Business Manager role in PeopleSoft HCM. Those with this role         |  |  |  |
|                                                                        | Payroll Toolbox                 | will now be able to access HR queries, and we've also added new payroll queries. Please refer to the below |  |  |  |
| Intering Working Hours                                                 | Forms                           | document for a list of available queries.                                                                  |  |  |  |
| Visited                                                                | Payroll Schedules               | Useful Queries for Business Managers in PeopleSoft HCM [pdf] [7]                                           |  |  |  |

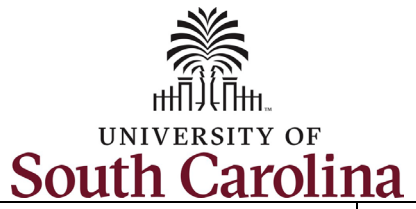

acknowledgements, click the **Mark Complete** button in the

top right corner.

| <b>Sten 10:</b> First Day Tasks –                                | University of South Carolina                    | Employee Onboarding                                   |                                                                    |                                       |
|------------------------------------------------------------------|-------------------------------------------------|-------------------------------------------------------|--------------------------------------------------------------------|---------------------------------------|
| Required Acknowledgements                                        | Building/Grounds Spec III                       |                                                       |                                                                    |                                       |
| Complete this task by clicking                                   |                                                 |                                                       |                                                                    | Mark Complete Vervious Next >         |
| the four <b>Download</b> buttons to access each of the documents | * Direct Deposits - One                         | First Day Tasks - Required Acknowled                  | gements                                                            | A                                     |
| listed in Step 1. Once you                                       | minimum/required, five<br>maximum<br>© Complete | Step 1 - Download Documents                           |                                                                    |                                       |
| have read each of the                                            | • complete                                      | Please download the following listed documents. Those | e documents requiring updates can be uploaded in the Required Docu | iments to Acknowledge / Upload table. |
| documents you can then click                                     | Addresses<br>Complete                           | Document / Description                                | File Name                                                          | Action                                |
| Acknowledge button in Step                                       | W4 Tax Withholdings                             | ACA Acknowledgement                                   | USC_aca_acknowledgement_of_receipt.pdf                             | Download                              |
| 2.                                                               | Complete                                        | ACA Marketplace Notice                                | ACA_Marketplace_Exchange_Notice.pdf                                | Download                              |
|                                                                  | * Security Awareness<br>Training                | Employee Standards of Ethical Conduct                 | employee_standards_of_ethical_conduct_2024.pdf                     | Download                              |
| Note the <b>Acknowledge</b><br>buttons will not appear as        | O Not Started                                   | State Ethics Brochure                                 | State_Ethics_Brochure.pdf                                          | Download                              |
| clickable options until you                                      | Entering Working Hours<br>and Leave             | L                                                     |                                                                    |                                       |
| have downloaded the related                                      | Visited                                         | Step 2 - Acknowledge / Upload Required Docur          | nents                                                              |                                       |
| document in Step 1.                                              | * Required<br>Acknowledgements                  | You must acknowledge or upload the listed documents.  |                                                                    |                                       |
| The Employee Standards of                                        | In Progress                                     | Document / Description                                | File Name / Attached On                                            | Action                                |
| Ethical Conduct document                                         |                                                 |                                                       |                                                                    |                                       |
| contains vital information                                       |                                                 |                                                       |                                                                    |                                       |
| about what it means to be a                                      |                                                 |                                                       |                                                                    |                                       |
| Carolinian, including links to                                   |                                                 |                                                       |                                                                    |                                       |
| Opportunity handling of                                          |                                                 |                                                       |                                                                    |                                       |
| student records and                                              |                                                 |                                                       |                                                                    |                                       |
| personnel files, financial                                       |                                                 |                                                       |                                                                    |                                       |
| integrity, and campus safety.                                    | l                                               |                                                       |                                                                    |                                       |
| Once you have completed the                                      | l                                               |                                                       |                                                                    |                                       |

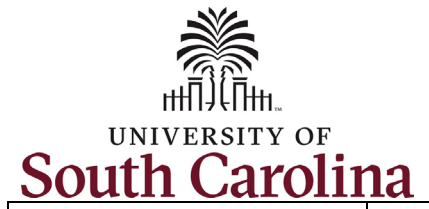

| <b>Step 11:</b> First Day Tasks –<br>Benefits Enrollment<br>Information                                                                             | Program Manager II                                                                                     |                                 | UofSC Employee Onboarding                                                                                                    | Mark Complete                                   |  |
|----------------------------------------------------------------------------------------------------|----------------------------------------------------------------------------------------------------|---------------------------------|----------------------------------------------------------------------------------------------------|-------------------------------------------------|--|
| This task is strictly                                                                                                    | Welcome     Visited                                                                                    | South Carol                     | GATEMANISFOR: STUDENTS FACULTY & ST                                                                                                    | AFE ALLINNI PARENTS CALENDAR MAP DIRECTORY GIVE |  |
| you to the <b>New Employee</b>                                                                                                    | In Progress                                                                                            | Division of Human Re            | esources                                                                                                    |                                                 |  |
| Benefits page on the<br>Division of Human                                                                                                    | <ul> <li>Direct Deposits - One<br/>minimum/required, three<br/>maximum</li> <li>In Progress</li> </ul> | Human Resources                 | New Employee Benefits                                                                                                    | ve hon offite package that has been             |  |
| Resources website.                                                                                                    | Federal - W4                                                                                           | Careers at UofSC                | The University of South Carolina provides a comprehensive benefits package that has been<br>designed with a variety of choices so that you can determine what level of coverage best |                                                 |  |
|                                                                                                    | Visited                                                                                                | New Employee Guide              | suits your needs.                                                                                                    |                                                 |  |
| Bloase read all information                                                                                                    | State of SC - W4 Visited                                                                               | Before You Arrive               |                                                                                                    |                                                 |  |
| available on this website<br>and be sure to click links to                                                                                          | Security Awareness Training     In Progress                                                            | First Udy                       | Beyond your paycheck, employee benefits are one of your most valuab                                                                                                    | le assets. Benefits can encourage good          |  |
|                                                                                                    |                                                                                                    | First Month                     | health and provide peace of mind for you and your family.                                                                                                    |                                                 |  |
|                                                                                                    | Required<br>Acknowledgements     In Progress  Benefits Enrollment<br>Information  Violed               | First Year                      | Are you Eligible for Benefits?                                                                                                    |                                                 |  |
| visit Public Employee                                                                                                    |                                                                                                    | Sharing Our Culture             |                                                                                                    | Expand all                                      |  |
| Benefit Authority (PEBA)                                                                                                    |                                                                                                    | New Employee Benefits           | Insurance Benefits Eligibility                                                                                                    |                                                 |  |
| website.                                                                                                    |                                                                                                    | State Insurance Benefits        | Retirement Benefits Eligibility                                                                                                    | (+)                                             |  |
|                                                                                                    |                                                                                                    | Supplemental Insurance Benefits |                                                                                                    |                                                 |  |
| Pookmark the New                                                                                                    | Entering Working Hours and<br>Leave                                                                    | Retirement Benefits             | Learn More About Your Benefits Ontions                                                                                                    |                                                 |  |
| BOOKMARK the New                                                                                                    | Visitêd                                                                                                | New Employee Orientation        | Learn More About Your benefits Options                                                                                                    |                                                 |  |
| Employee Benefits                                                                                                    | First Week Tasks - Verify<br>Information & Complete Self-<br>Identification<br>Visited                 | Onboarding Tips and Guides      | State Insurance Benefits »                                                                                                    |                                                 |  |
| webpage then click the                                                                                                    |                                                                                                    | Benefits                        | Find the level of health, dental, vision, life and long-term disability insur                                                                                                    | ance that works best for you and your           |  |
| Mark Complete button.                                                                                                    | *                                                                                                    | Training and Professional       | Tarmiy.                                                                                                    | *                                               |  |
| <b>Note</b> : You will receive two<br>email communications to<br>complete your benefits<br>elections and may need to<br>refer back to this website. |                                                                                                    |                                 |                                                                                                    |                                                 |  |

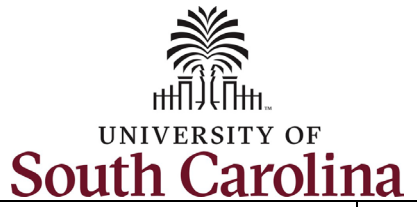

|                                                    | University of South Carolina                                                | Employee Onboarding                                                                                                    |                                         |            |        |
|----------------------------------------------------|-----------------------------------------------------------------------------|----------------------------------------------------------------------------------------------------|-----------------------------------------|------------|--------|
| Step 12: First Week Tasks –<br>Disability          | Building/Grounds Spec III                                                   |                                                                                                    |                                         |            |        |
| This section is voluntary.                         |                                                                             |                                                                                                    | Mark Complete                           | < Previous | Next > |
| If you elect to complete                           | First Week Tasks - Verify<br>Information & Complete Self-<br>Identification | How do you know if you have a disability?<br>A disability is a condition that substantially limits one or more of your "major life activities." If you have or have ever had such a condition, you are a person with a disability. Disab                                                                                                    | pilities                                |            | •      |
| this section, read all<br>information provided and | ● Visited  Disability  Visited                                              | Include, but are not imitted to:     Action of or ther substance use disorder (not<br>currently using drugs illegally)<br>Autoimmune disorder for example, lupus,<br>Billind or hour substance inter disorder secure disorder<br>Billind or hour substance inter disorder secure disorder secure disor | , Parkinson's<br>disorder<br>r learning |            |        |
| click the appropriate checkbox for yourself.       | Degrees<br>O Not Started                                                    | Cancer (past or present)     Cardiovascular or heart disease     Celea disease     Celea disease     Celea disease     Celea disease     Celea disease     Celea disease     Celea disease     Celea disease     Celea disease     Celea disease     Celea contervation difficulty hearing     Diabetes     Celea contervation     Celea disease     Celea contervation     Celea disease     Celea contervation     Celea disease     Celea contervation     Celea disease     Celea contervation     Celea disease     Celea contervation     Celea disease     Celea contervation     Celea disease     Celea contervation     Celea disease     Celea contervation     Celea disease     Celea contervation     Celea disease     Celea disease  | is, asthma,                             |            |        |
| Once you have provided                             | Ethnic Groups<br>O Not Started                                              | Supports Please check one of the boxes below:                                                                                                    |                                         |            |        |
| your answer click the <b>Submit</b> button.        | Veteran Status<br>O Not Started                                             | <ul> <li>No, I do not have a disability and have not had one in the past</li> <li>I do not want to answer</li> </ul>                                                                                                    |                                         |            | - 1    |
| Note: For this step, clicking                      | Emergency Contacts<br>O Not Started                                         | PUBLIC BURDEN STATEMENT: According to the Paperwork Reduction Act of 1995 no persons are required to respond to a collection of information unless such collection displ<br>OMB control number. This survey should take about 5 minutes to complete.                                                                                                    | ays a valid                             |            |        |
| the <b>Submit</b> button also<br>marks the task as | Summary<br>O Not Started                                                    | Submit                                                                                                    |                                         |            |        |
| complete.                                          |                                                                             |                                                                                                    |                                         |            |        |
|                                                    |                                                                             |                                                                                                    |                                         |            |        |
|                                                    |                                                                             |                                                                                                    |                                         |            |        |
|                                                    |                                                                             |                                                                                                    |                                         |            |        |
|                                                    |                                                                             |                                                                                                    |                                         |            |        |
|                                                    |                                                                             |                                                                                                    |                                         |            |        |
|                                                    |                                                                             |                                                                                                    |                                         |            |        |
|                                                    |                                                                             |                                                                                                    |                                         |            |        |

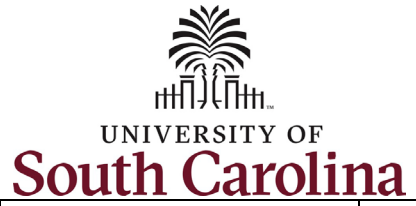

|                                      | University of South Carolina                              | Employee Onboarding                              |                               |        | :             |
|--------------------------------------|-----------------------------------------------------------|--------------------------------------------------|-------------------------------|--------|---------------|
| Step 13: First Week Tasks –          | Building/Grounds Spec III                                 |                                                  |                               |        |               |
| Degrees                              |                                                           |                                                  |                               |        |               |
| Your degree information will         |                                                           |                                                  |                               |        | Mark Complete |
| automatically populate in HCM        | Welcome Visited                                           | First Week Tasks - Verify Information & Complete | Self-Identification - Degrees |        |               |
| from your Pre-Hire Tasks as          | ▶ First Day Tasks                                         | No data eviete                                   |                               |        |               |
| entered in PeopleAdmin.              | In Progress                                               | Add                                              |                               |        |               |
|                                      | First Week Tasks - Verify<br>Information & Complete Self- |                                                  |                               |        |               |
| <b>Note:</b> If there was missing or | Identification  Visited                                   |                                                  |                               |        |               |
| PeopleAdmin your degree will         | Disability                                                |                                                  |                               |        |               |
| not feed into HCM.                   | Visited                                                   |                                                  |                               |        |               |
|                                      | Degrees<br>Visited                                        |                                                  |                               |        |               |
| To add a degree, click the Add       |                                                           |                                                  |                               |        |               |
| button. Complete all fields on       | Cancel                                                    | Degrees                                          | Save                          |        |               |
| the page by clicking the             | *Date Acquired                                            | * Indicates re                                   | quired field                  |        |               |
| (magnifying glass icon) to see       | *Degree                                                   | Bachelor of Science Q                            |                               |        |               |
| valid options.                       |                                                           | Details                                          |                               |        |               |
| ·                                    | Major Code                                                | Nursing Administration Q                         |                               |        |               |
| Note: Once you select a Major        | Country                                                   | United States Q                                  |                               |        |               |
| Code and School Code the             | State                                                     | New York Q                                       |                               |        |               |
| fields School Description and        | School Code                                               | 1167800 Q                                        |                               |        |               |
| and are not editable                 | School Description                                        | Suny Inst Tech Utica/Rome                        |                               |        |               |
| and are not editable.                | Major Description                                         | Nursing Administration                           |                               |        |               |
| Click the <b>Graduated</b> checkbox, | Minor Description                                         |                                                  |                               |        |               |
| then click the <b>Save</b> button.   | Graduated                                                 |                                                  |                               |        |               |
|                                      |                                                           |                                                  |                               |        | 1             |
| If you have another degree to        |                                                           |                                                  | Mark Complete                 | Next > |               |
| add, click the + button and          | First Week Tasks - Verify                                 | Information & Complete Self-Identification - Deg | ees                           |        |               |
| all degrees have been entered        |                                                           |                                                  |                               |        |               |
| click the Mark Complete              | +                                                         |                                                  |                               |        |               |
| button.                              | Degree                                                    | Major Code                                       | Edit/View                     |        |               |
|                                      | Bachelor of Science                                       | Nursing Administration                           |                               |        |               |

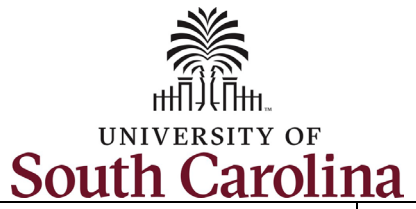

| Stop 14. First Wook Tasks                                                                | University of South Carolina Employee Onboarding                                                                                                    |   |  |  |  |  |
|------------------------------------------------------------------------------------------|----------------------------------------------------------------------------------------------------|---|--|--|--|--|
| Ethnic Groups                                                                            | Building/Grounds Spec III                                                                                                    |   |  |  |  |  |
| Your Ethnic Group<br>information will                                                    | Mark Complete Verify Information & Complete Self-Identification - Ethnic Groups                                                                                                    |   |  |  |  |  |
| automatically populate in<br>HCM from your <b>Critical</b>                               | Visited      First Day Tasks     In Progress      Yes      Yes                                                                                                    |   |  |  |  |  |
| entered in PeopleAdmin.                                                                  | First Week Tasks - Verify<br>Information & Complete Self-<br>Identification Usited 2) What is your race? Select one or more. Explain                                                                                                    |   |  |  |  |  |
| If the data did not come<br>into HCM accurately or you                                   | Disability     American Indian or Alaska Native       Visited     Asian       Black or African American                                                                                                    |   |  |  |  |  |
| need to make changes,<br>click <b>Yes</b> or <b>No</b> for                               | Degrees       □ Native Hawaiian or Pacific Islander         ♥ Visited       ☑ White                                                                                                    |   |  |  |  |  |
| <i>Question 1</i> and click as many options as applicable                                | Ethnic Groups         Visited           Voluntary Self-Identification                                                                                                    |   |  |  |  |  |
| in Question 2.                                                                           | Veteran Status         The employer is subject to certain governmental recordkeeping and reporting requirements for the administration of civil rights laws and regulations. In order to comply with these laws, the employee to voluntarily self-identify their race or ethnicity. Submission of this information is voluntary and refusal to provide it will not subject to any adverse treatment. The information obtained will be key to confidential and may only be used in accordance with the provisions of applicable laws. Executive orders, and regulations, including those that require the information to be summarized and reported to the federal government for civil rights enforcement. When reported, data will not |   |  |  |  |  |
| If you are uncertain what the question is asking or                                      | Emergency Contacts<br>O Not Started Save                                                                                                    | • |  |  |  |  |
| what specific answers<br>mean, click the applicable<br><b>Explain</b> link to the right. |                                                                                                    |   |  |  |  |  |
| Once all selections have<br>been made click the <b>Save</b>                              |                                                                                                    |   |  |  |  |  |
| <b>Note:</b> For this step, clicking<br><b>Save</b> also marks the task as<br>complete.  |                                                                                                    |   |  |  |  |  |

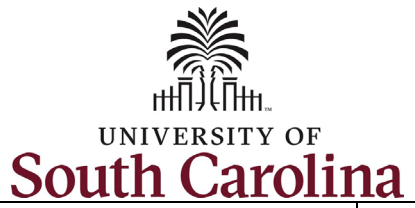

| Coutif Curoini                                       |                                                                               |                                                                                                    |                                 |
|------------------------------------------------------|-------------------------------------------------------------------------------|----------------------------------------------------------------------------------------------------|---------------------------------|
| <b>Step 15:</b> First Week Tasks –<br>Veteran Status | University of South Carolina Building/Grounds Spec III                        | Employee Onboarding                                                                                                    |                                 |
| Read all information                                 | ▶ Welcome<br>● Visited                                                        | Contrary to the name. VEVRAA does not just cover Vietnam Era veterans. It covers several categories of veterans from World War II, the Korean contlict, the Vietnam era, and the Persian Gulf War which is defined as occurring from August 2, 1990 to the present. If you believe you belong to any of the categories of protected veterans please indicate by checking the appropriate box below. The categories are defined on the next page and approximate learning learning indicates by checking the appropriate box below. The categories are defined on the next page and approximate learning learning indicates and the company of the categories of the categories are defined on the next page and approximate learning learning indicates and the company of the categories are defined on the next page and approximate learning learning indicates and the company of the categories are defined on the next page and approximate learning learning indicates and the company of the categories are defined on the next page and approximate learning learning indicates and the company of the categories are defined on the next page and approximate learning learning indicates and the company of the categories are defined on the next page and approximate learning learning | Mark Complete Y Previous Next > |
| make the applicable <b>Self</b> -                    | <ul> <li>First Day Tasks</li> <li>In Progress</li> </ul>                      | IDENTIFY AS ONE OF MORE OF THE CLASSIFICATIONS OF PROTECTED VETERAN LISTED BELOW     IAM NOT A PROTECTED VETERAN                                                                                                    |                                 |
| Identification election.                             | First Week Tasks - Verify<br>4 Information & Complete Self-<br>Identification | 0 I DO NOT WISH TO ANSWER 01/09/2025                                                                                                    |                                 |
| Once you have entered<br>your information click the  | Disability<br>• Visited                                                       | Your Name Today's Date                                                                                                    |                                 |
| Submit button.                                       | Degrees<br>Visited                                                            | What Categories of Veterans Are "Protected" by VEVRAA?           "Protected" veterans include the following categories: (1) disabled veterans; (2) recently separated veterans; (3) active duty wartime or campaign badge veterans; and (4) Armed Forces service medial veterans. These categories are defined below.                                                                                                    |                                 |
| Note: For this step, clicking                        | Ethnic Groups<br>Visited                                                      | <ol> <li>A "disabled veteran" is one of the following:         <ul> <li>a veteran" of the US: military ground, navel or air service who is entitled to compensation (or who but for the receipt of military retired pay would be entitled to compensation)<br/>under laws administered by the Secretary of Veterans Affairs; or             <ul></ul></li></ul></li></ol>                                                                                                    |                                 |
| marks this page as                                   | Veteran Status<br>Visited                                                     | <ol> <li>A "recently separated veteran" means any veteran during the three-year period beginning on the date of such veteran's discharge or release from active duty in the U.S. military, ground, naval, or air service.</li> <li>An "active duty wartime or campaign badge veteran" means a veteran who served on active duty in the U.S. military, ground, naval or air service during a war, or in a campaign or expedition for which a campaign badge has been authorized under the laws administered by the Department of Defense.</li> </ol>                                                                                                    |                                 |
| complete.                                            | Emergency Contacts<br>O Not Started                                           | 4. An "Armed Forces service medial veteran" means a veteran who, while serving on active duty in the U.S. military, ground, naval or air service, participated in a United States military operation for which an Armed Forces service medial was awarded pursuant to Executive Order 12985.           Submit                                                                                                    |                                 |
|                                                      | Summary<br>O. Not Started                                                     |                                                                                                    |                                 |
|                                                      |                                                                               |                                                                                                    |                                 |
|                                                      |                                                                               |                                                                                                    |                                 |
|                                                      |                                                                               |                                                                                                    |                                 |
|                                                      |                                                                               |                                                                                                    |                                 |
|                                                      |                                                                               |                                                                                                    |                                 |
|                                                      |                                                                               |                                                                                                    |                                 |
|                                                      |                                                                               |                                                                                                    |                                 |

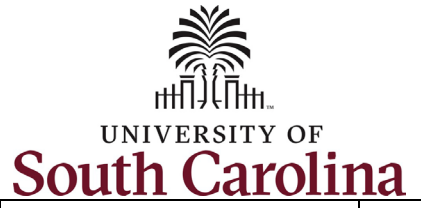

| <b>Step 16:</b> First Week Tasks –<br>Emergency Contacts                                                                                                    | Building/Grounds Spec III          Mark Complete          Yerevious       Next >                                                             |
|----------------------------------------------------------------------------------------------------|----------------------------------------------------------------------------------------------------|
| USC does not require<br>Emergency Contact information<br>for employees, but it is highly<br>encouraged that you provide <i>at</i>                                      | First Week Tasks - Verify Information & Complete Self-Identification - Emergency Contacts No emergency contact exists. Add Emergency Contact |
| <i>least</i> one person to contact in the event of an emergency.                                                                                                    | Disability<br>● Visited                                                                                                    |
| Your supervisor, area HR<br>Contact, and the USC Division                                                                                                    | Degrees<br>Visited                                                                                                    |
| of HR have access to this information.                                                                                                    | Ethnic Groups  Visited                                                                                                    |
| Click the Add Emergency                                                                                                    | Veteran Status  Visited                                                                                                    |
| <b>Contact</b> button to add an entry.<br>Enter the <b>Contact Name</b> of                                                                                             | Visited                                                                                                    |
| your Emergency Contact and select a <b>Relationship</b> from the                                                                                                    | Cancel         Emergency Contact         Save                                                                                                |
| drop-down menu.<br>Click the <b>Add Address</b> button to<br>provide an address for your<br>Emergency Contact.                                                         | *Contact Name<br>*Relationship<br>Preferred Contact                                                                                          |
| Click the <b>Add Phone Number</b><br>button to provide a good<br>contact number (this is the<br>most important data point for<br>an Emergency Contact).                | Address<br>No data exists.<br>Add Address                                                                                                    |
| Click the <b>Save</b> button. You can<br>enter a second Emergency<br>Contact by clicking the <b>+</b><br>button, or click <b>Mark Complete</b><br>to finish this task. | Phone Numbers         No data exists. At least one phone number is required.         Add Phone Number                                        |

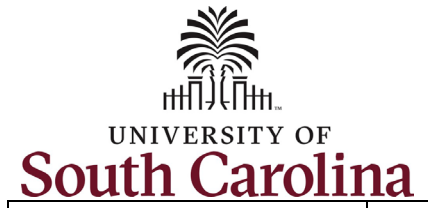

| Step 17: Summary                                                                                                    | University of South Carolina                                                              | Employee Onboarding                                                       |                              |                |          |               |            |
|----------------------------------------------------------------------------------------------------|-------------------------------------------------------------------------------------------|---------------------------------------------------------------------------|------------------------------|----------------|----------|---------------|------------|
| This page shows a<br>ummary view of all<br>onboarding tasks along                                                                  | Building/Grounds Spec III                                                                 |                                                                           |                              |                |          | Mark Complete | Previous   |
| with their status, date<br>completed and gives you<br>the ability to Mark                                                          | Welcome     Complete                                                                      | To finish the OnBoarding process, please select the Mark Complete button. |                              |                |          |               |            |
| omplete any that you may                                                                                                    | <ul> <li>First Day Tasks</li> <li>Complete</li> </ul>                                     |                                                                           |                              |                |          |               | 1          |
|                                                                                                    | First Week Tasks - Verify                                                                 | Step                                                                      | Status                       | Date Completed | Required | Mark Complete | Go to Step |
| your summary page looks                                                                                                    | <ul> <li>Information &amp; Complete Self-<br/>Identification</li> <li>Complete</li> </ul> | Welcome and Instructions                                                  | Complete                     | 01/09/2025     | No       | Completed     | Go to Step |
| e this screenshot with all                                                                                                    |                                                                                           | Direct Deposits - One minimum/required, five maximum                      | Complete                     | 01/09/2025     | Yes      | Completed     | Go to Step |
| mplete, you have                                                                                                    | Summary<br>● Visited                                                                      | Addresses                                                                 | Complete                     | 12/18/2024     | No       | Completed     | Go to Step |
| ished onboarding!                                                                                                    |                                                                                           | W4 Tax Withholdings                                                       | <ul> <li>Complete</li> </ul> | 12/18/2024     | No       | Completed     | Go to Step |
| ck the Mark complete                                                                                                    |                                                                                           | Security Awareness Training                                               | <ul> <li>Complete</li> </ul> | 01/09/2025     | Yes      | Completed     | Go to Step |
| Itton to finalize your                                                                                                    |                                                                                           | Entering Working Hours and Leave                                          | <ul> <li>Complete</li> </ul> | 01/09/2025     | No       | Completed     | Go to Step |
| all onboarding tasks as<br>complete, you now see<br>that your <b>Onboarding</b><br><b>Activities</b> tile appears as<br>completed! | OnB-                                                                                      | oarding Activities                                                        |                              |                |          |               |            |